## eTaleem ایپلیکیشن استعمال کا طریقہ

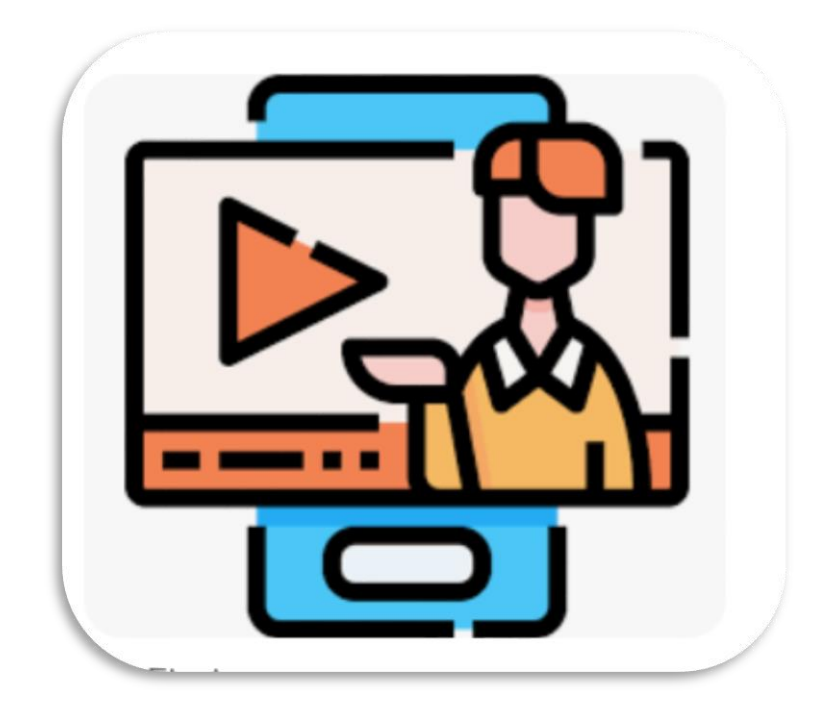

فهرست کا خانه

| ۳  | اييليكيش لانچ كريں    |
|----|-----------------------|
| ٦  | مينو                  |
| ۸  | مينج كنٿينٿ.          |
| ۱۰ | ے<br>ان کلاس ایکٹویٹی |
| ١٤ | ايكتويتى شامل كريں    |

ايپليكيشن لانچ كريں

۱. ونڈوز سرچ بار کھولیں۔ ۲. ای تعلیم پاکستان کے لیے تلاش کریں جیسا کھ ذیل کی تصویر میں دکھایا گیا ہے۔ ۳. لانچ کرنے کے لیے نمایاں کردہ ایپلیکیشن پر کلک کریں۔

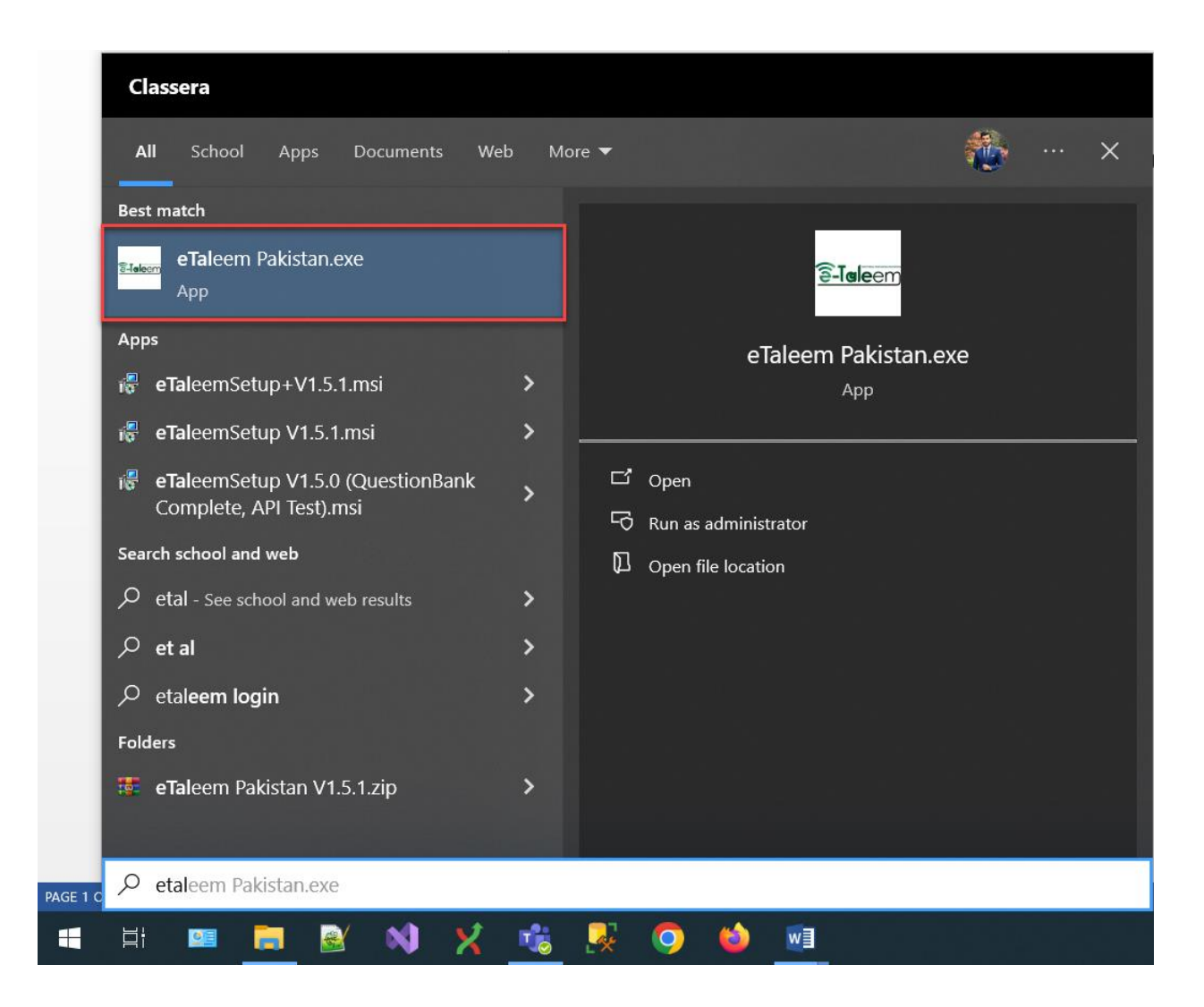

۲. اب اپنے لاگ ان کی اسناد (صرف ٹیچر اکاؤنٹ) درج کریں، اور لاگ ان بٹن پر کلک کریں یا Enter دبائیں۔

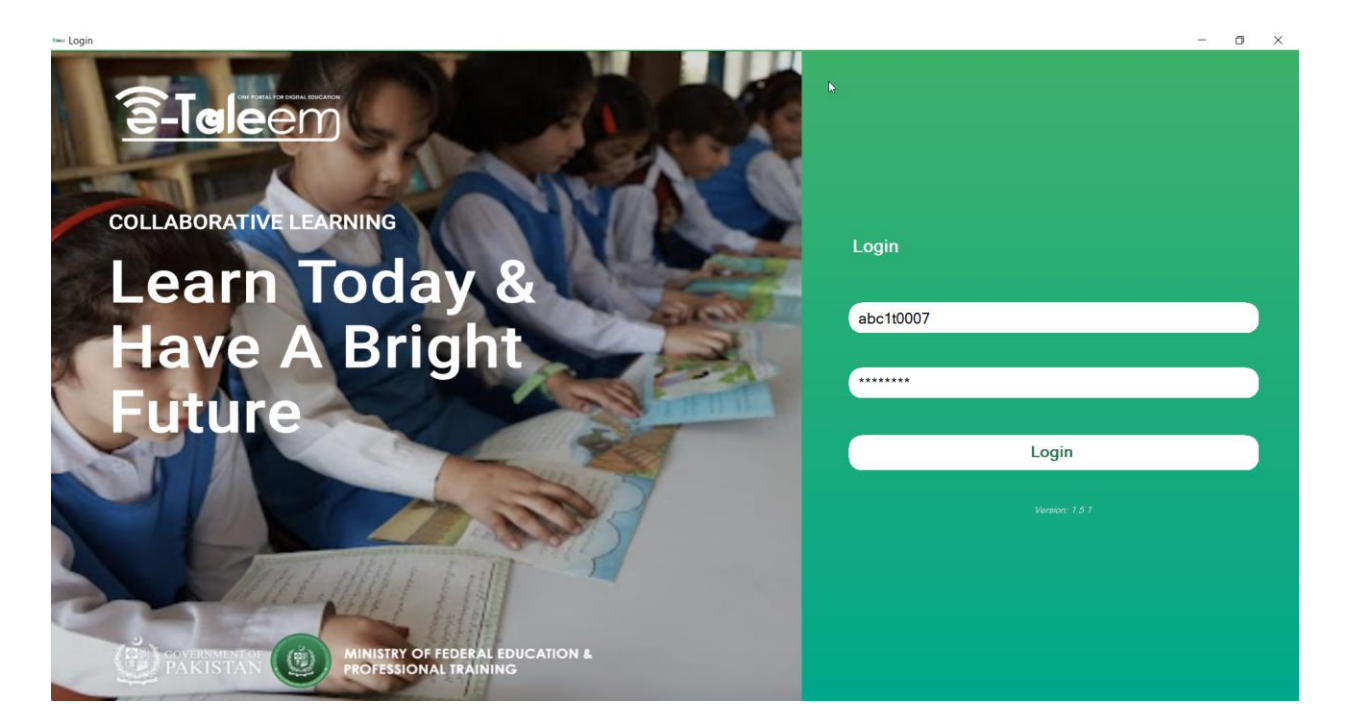

۵. اب آپ اپلیکیشن کی لینڈنگ پیج دیکھیں گے جیسا که نیچے دکھایا گیا ہے۔

۲. "مینج کنٹینٹ" پر کلک کرنے سے صارف کو ٹیلی اسکول کنٹینٹ ویڈیوز پیج پر لے جایا جائے گا۔

۷. "ان کلاس ایکٹویٹی" پیج پر کلک کرنے سے صارف کو ان کلاس ایکٹویٹیز پیج پر لے جایا جائے گا۔

| Hello teacher nada                                            |                                                                    |
|---------------------------------------------------------------|--------------------------------------------------------------------|
| course grade 3<br>Grade 3<br>In-Class Activity Manage Content | course teacher nada<br>Grade 3<br>In-Class Activity Manage Content |
| 23<br>Grade 3<br>In-Class Activity Manage Content             | k                                                                  |
|                                                               |                                                                    |

۸. اوپر دی گئی تصویر میں مینو آئیکن پر کلک کر نے سے، مندرجه ذیل مینو کھلے گا۔ Download Data Offline Setup Teleschool Content Path Logout

مينو

۱. "ڈاؤن لوڈ ڈیٹا آف لائن" پر کلک کرنے سے، تمام ڈیٹا ڈاؤن لوڈ ہوگا اور اسے مقامی کیش میں
 دخیرہ کیا جائے گا تاکه وہ آف لائن استعمال کے لئے دستیاب ہو (موجودہ لاگ ان صارف کے

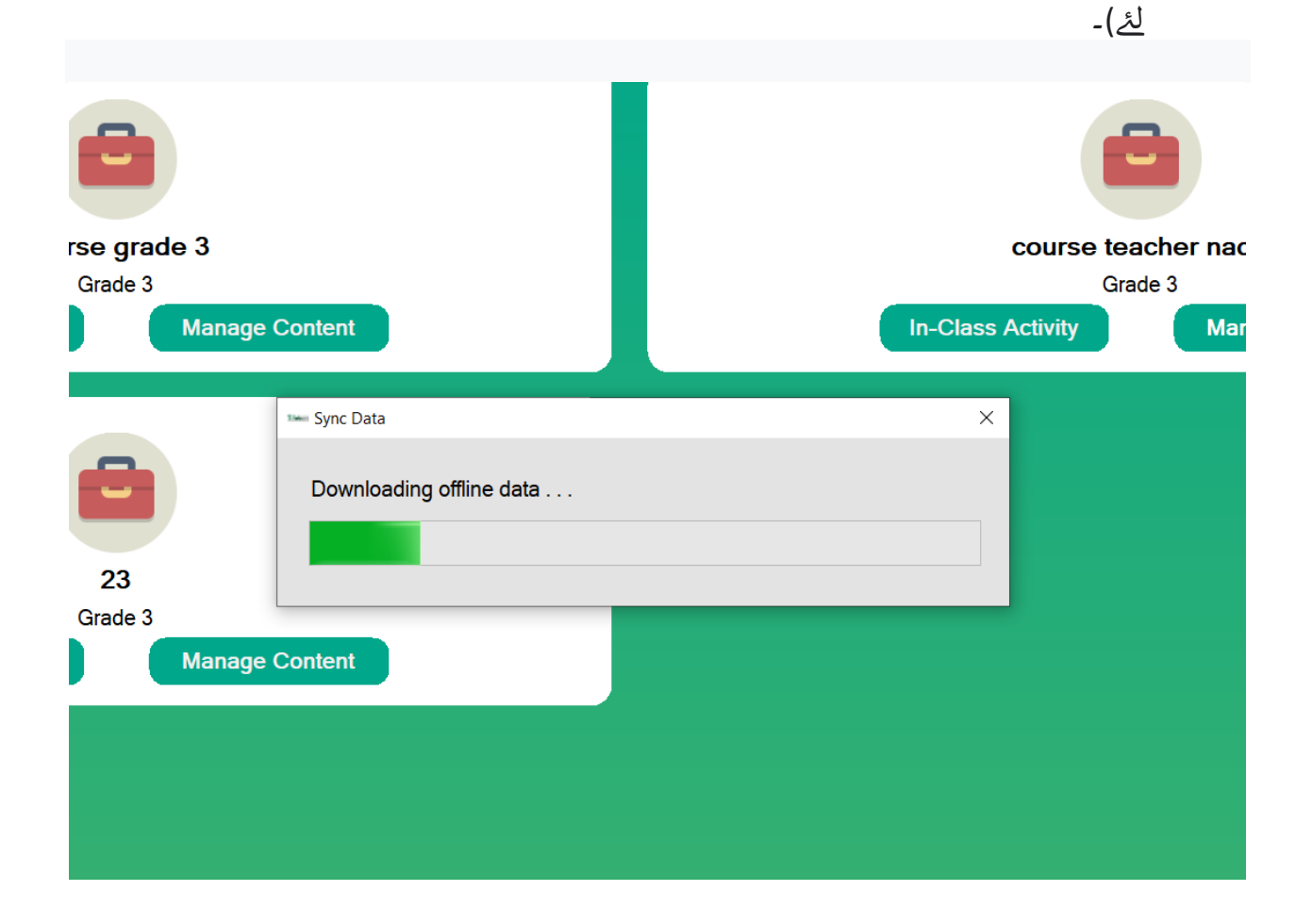

۲. "ٹیلی اسکول کنٹینٹ پاتھ کو سیٹ کریں" پر کلک کرنے سے، مندرجہ ذیل پاپ اپ دکھایا جائے
 گا۔

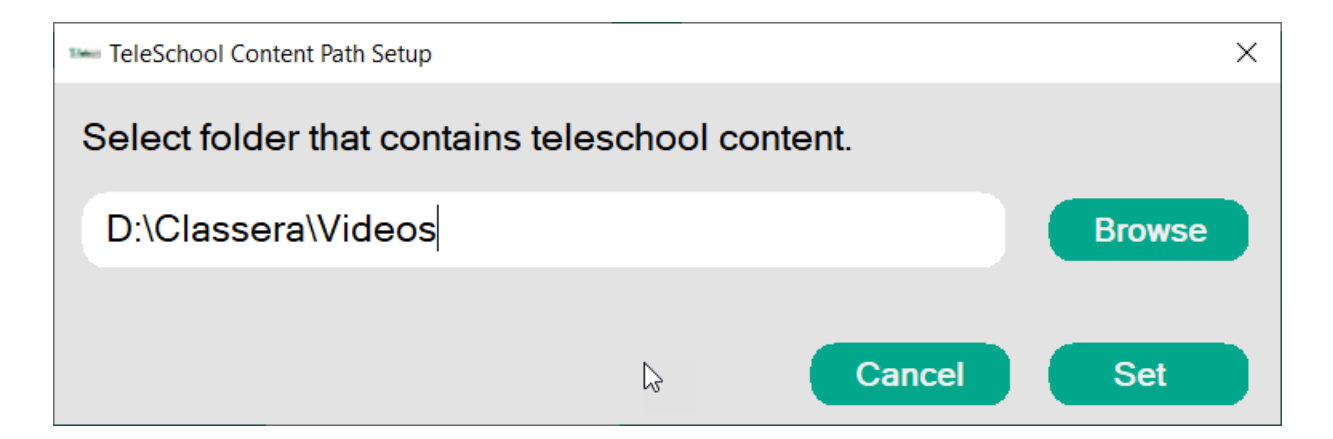

| اسكول ويڈيوكنٹينٹ موجود                                                                                                    | یں، جس میں ٹیلی       | ۳. فولڈر منتخب کرنے کے لئے براؤز بٹن پر کلک کری     |
|----------------------------------------------------------------------------------------------------|-----------------------|-----------------------------------------------------|
|                                                                                                    | <i>ے</i> پاپ اپ میں۔) | ہو۔<br>۴. فولڈر کو منتخب کریں، OK پر کلک کریں (نیچے |
|                                                                                                    |                       | ۵. اور Set پر دبائیں (اوپر والے پاپ اپ میں)         |
| Browse For Folder                                                                                                    |                       | ×                                                   |
| <ul> <li>Desktop</li> <li>OneDrive</li> <li>Lenovo</li> <li>This PC</li> <li>3D Objects</li> <li>Desktop</li> <li>Documents</li> <li>Downloads</li> <li>Music</li> <li>Pictures</li> <li>Wideos</li> <li>Local Disk (C:)</li> <li>Data (D:)</li> <li>Libraries</li> <li>Metwork</li> <li>Central Decel</li> </ul> | 2                     |                                                     |
| Make New Folder                                                                                                    | OK                    | Cancel                                              |
|                                                                                                    |                       |                                                     |

. "لاگ آؤٹ" پر کلک کرنے سے صارف لاگ آؤٹ ہو جائے گا اور صارف کو واپس لاگ ان صفحه پر
 لے جائے گا۔

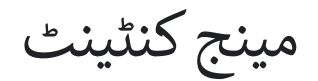

مینج کنٹینٹ صفحه درج ذیل ہے۔ ذیل میں دکھائی گئی تصاویر کی ۳ اقسام ہیں۔ کوئی پری ویو دستیاب نہیں: ویڈیو فولڈر میں موجود ہے، لیکن تھمب نیل نہیں مل سکا (ویڈیو چلا سکتا ہے)۔

ویڈیو کی تھمب نیل امیج: ویڈیو اور تھمب نیل، دونوں فولڈر میں موجود ہیں (ویڈیو چلا سکتے ہیں)۔ ویڈیو دستیاب نہیں ہے: ویڈیو فولڈر میں دستیاب نہیں ہے (ویڈیو نہیں چلا سکتا)۔

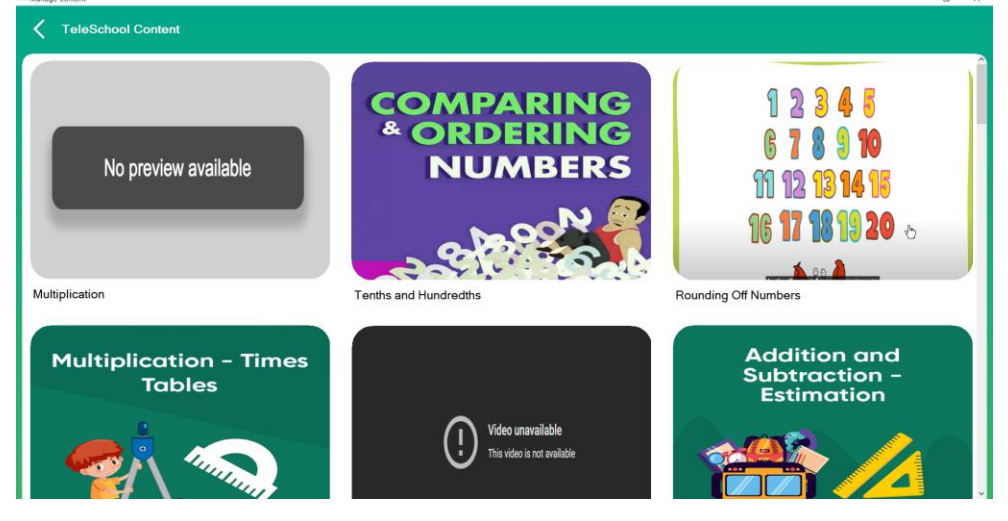

- تصویر پر کلک کرنے سے ویڈیو اگلے صفحے پر چل جائے گی جیسا کہ نیچے دکھایا گیا ہے۔
  - ۲. ویڈیو ایریا پر دائیں کلک کریں۔
  - ۳. مینو سے زوم کو ہوور/منتخب کریں۔
  - ۲. ویڈیو کو پوری سکرین میں چلانے کے لیے فل سکرین پر کلک کریں۔

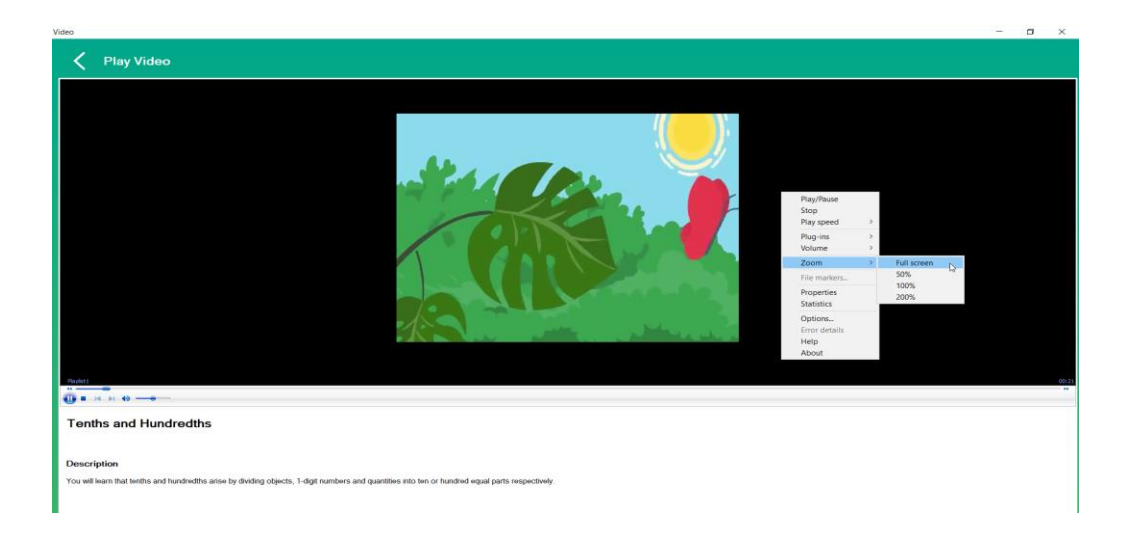

۵. نیچ دی گئی تصویر میں ویڈیو کو فل سکرین میں دیکھا جا سکتا ہے۔ ۲. ویڈیو ختم ہونے پر، ایک پاپ اپ ظاہر ہوگا، جس میں استاد سے کہا جائے گا که وہ ان کلاس ایکٹویٹی پیج پر آگے بڑھیں۔

۷. اگر استاد کو کوئی ایکٹویٹی مکمل کرنا ہو، تو "ہاں" پر کلک کریں، ورنه "نہیں"۔

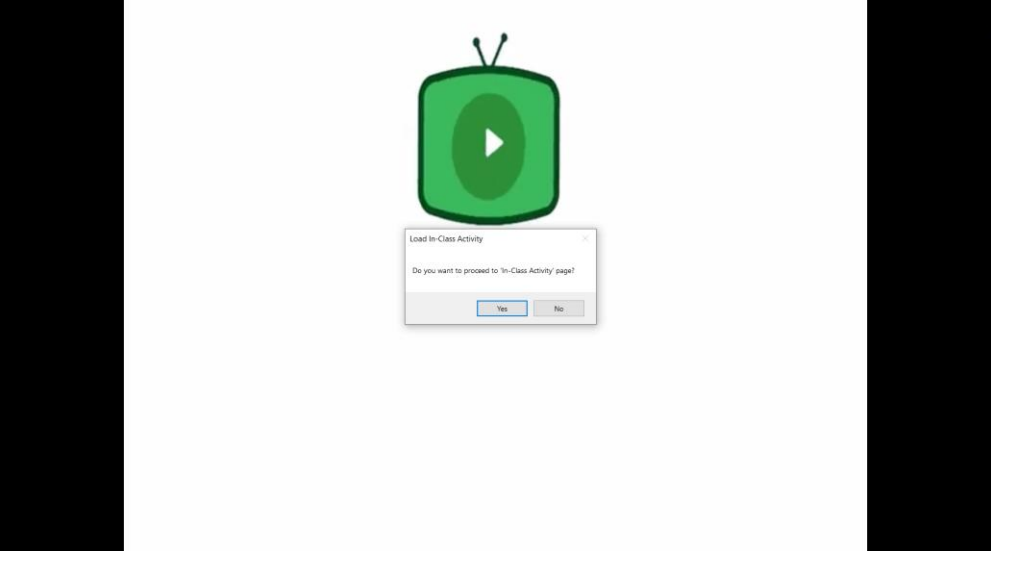

نوٹ

ویڈیو کے عنوان پر ہوور کرنے سے ویڈیو کی آئی ڈی ظاہر ہوگی۔ لہذا اگر آپ پہلے سے منتخب کردہ فولڈر پاتھ (مینو کے حصے میں مرحله ۲) کے اندر ایک ویڈیو (ویڈیو کا نام = ویڈیو آئی ڈی) رکھتے ہیں۔ یہ ویڈیو دکھانا شروع کر دے گا (بہتر رہنمائی کے لیے ویڈیو ٹیوٹوریل دیکھیں (2c Teleschool Content Management User Experience 3.mp4)).

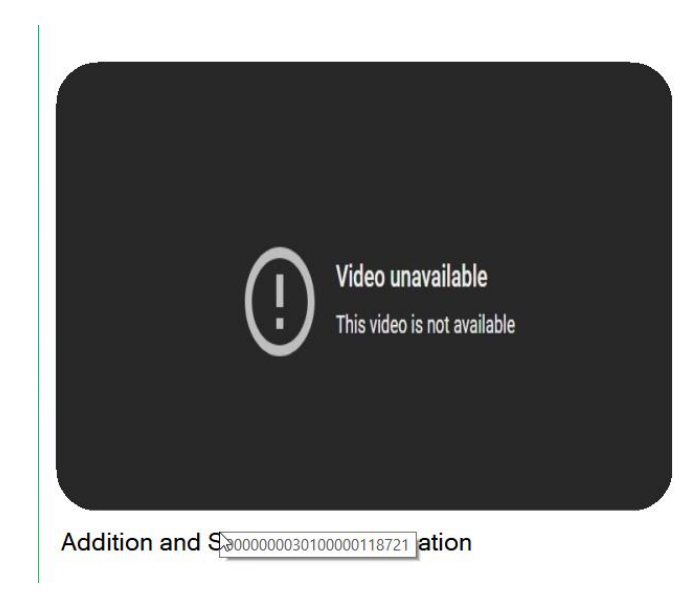

ان کلاس ایکٹویٹی

ان کلاس ایکٹویٹی کا لینڈنگ پیج

- ۱ مرحله ۱ میں ان کلاس ایکٹویٹیوں کے فلٹرز دکھائے گئے ہیں۔
  - All تمام ان کلاس ایکٹویٹیوں کو دکھائے گا۔
- Attmpted صرف ان کو دکھائے گا جو کوشش کی گئی ہوں اور دوبارہ کوشش نہیں کی جا سکتیں۔
- Published صرف انہیں دکھائے گا جو شائع کی گئی ہوں، جو که کوشش کرنے کے لئے تیار ہیں۔
- Unpublished صرف غیر شائع شدہ کو دکھائے گا، جو ویب پورٹل سے شائع نہیں کی گئی ہیں اور کوشش کرنے کے لئے تیار نہیں ہیں۔
  - ۲ . مرحله ۲ ان کلاس ایکٹویٹی کی حیثیت دکھاتا ہے۔ ۳ . مرحله ۳ صارف کو ان کلاس ایکٹویٹی کے اعداد و شمار کے صفحه پر لے جائے گا، جو اس eTlaeem ایپلیکیشن کو استعمال کر کے اٹیمپٹ کی گئی ہیں۔

| - In-Class Activities                  |             |                                      | - 0 ×                                 |
|----------------------------------------|-------------|--------------------------------------|---------------------------------------|
| In-Class Activities                    |             | Add Activity                         |                                       |
| math-activity<br>test class activity 2 | Attompted   | <b>new activity</b><br>dddd          | Attempted<br>Published<br>Unpublished |
| new activity clickers<br>dddd          | Attempted 1 | new activity clickers<br>ddddadad    | Attempted                             |
| New Activity<br>desc                   | Attempted   | Sport Activity<br>dsdsds             | Attempted                             |
| Adel1<br>Adel1                         | Attempted   | Adel2<br>Adel2                       | Attempted                             |
| Adel3<br>Adel3                         | Attempted   | Tanzeel lot text<br>Test             | Attempted                             |
| Tanzeel Activity 1<br>sd               | Attempted   | Tanzeel Activity 2<br>g <sup>r</sup> | Attempted                             |
| Tanzeel Activity 3z\<br>dv             | Attempted   | Tanzeel Activity 4                   | Attempted                             |
| Tanzeel Activity 5<br><sup>fg</sup>    | Attempted   | Tanzeel Activity 6<br>j              | Attempted                             |
| d                                      |             |                                      | ×                                     |

## ع . اب کسی بھی ان کلاس ایکٹویٹی کے نمایاں علاقے پر کلک کریں تاکه اسے اٹیمپٹ کیا جا سکے۔

| <b>yeg</b><br>iyg                   | Published |
|-------------------------------------|-----------|
| test activity NCA<br><sup>rty</sup> | Published |

- ہ . اب آپ ان کلاس ایکٹویٹی کا صفحہ دیکھیں گے، جو طلباء کلکر استعمال کر کے اٹیمپٹ کریں گے۔
- مرحله ۱ دکھاتا ہے، کتنے طلباء نے موجودہ سوال کا جواب دیا ہے۔ جب آپ اگلا کلک کریں گے تو ہر سوال کے لیے گنتی دوبارہ ترتیب دی جائے گی۔
- مرحله ۲ طلباء کی فہرست کو چھپا دے گا اور سوال کے علاقے کو اسکرین کے پور ے دائیں جانب پھیلائے گا، اس پر دوبارہ کلک کرنے سے طلباء کی فہرست دوبارہ کھل جائے گی اور سوال کو بائیں طرف منتقل کر دیا جائے گا۔
- مرحله ۳ اس کے متعلقہ ٹیکسٹ ایریا کے فونٹ سائز کو بڑھانے/کم کرنے کے لیے استعمال کیا جا سکتا ہے۔
  - مرحله ۲ اگلا سوال لوڈ کر ے گا۔

| - Activity Questions                        |        | - o ×                                              |
|---------------------------------------------|--------|----------------------------------------------------|
| Activity Questions                          |        | 0/20 Students Answered 2 🗙                         |
| Questions 1/7 (MCQ)                         |        |                                                    |
| آلو میاں کہاں تھے ؟                         | 3 20 🗘 | (No clicker assigned):<br>Student 129              |
|                                             |        | 50 : Student 33                                    |
|                                             |        | (No clicker assigned):<br>Student 49               |
|                                             |        | (No clicker assigned):<br>Student 65               |
|                                             |        | (No clicker assigned):<br>Student 81               |
| دکان پر .                                   | 3 20 🖨 | (No clicker assigned):<br>Student 97               |
| سىزى كى ئوكرى مىي .B<br>يىل كى ئوكرى مىي .C |        | 21 : added after                                   |
| دوستوں کے ساتھ .<br>سبز ی کی ٹوک ی میں .    |        | (No clicker assigned):<br>advanceedone toschooltwo |
| پَهل کی ٹوکری میں F.                        |        | (No clicker assigned):<br>aya test                 |
|                                             |        | (No clicker assigned):<br>bbb kkk                  |
|                                             | ×.     | (No elister essigned)                              |
| 4 Next                                      |        |                                                    |

## ۲. آخری سوال کو اٹیمپٹ کرنے کے بعد، Submit پر کلک کریں۔

| - Activity Questions | - | – o ×                                              |
|----------------------|---|----------------------------------------------------|
| Activity Questions   |   | 0/20 Students Answered X                           |
| Questions 7/7 (MSA)  |   |                                                    |
| test                 |   | 20 CNo clicker assigned):<br>Student 129           |
|                      |   | 50 : Student 33                                    |
|                      |   | (No clicker assigned):<br>Student 49               |
|                      |   | (No clicker assigned):<br>Student 65               |
|                      |   | (No clicker assigned):<br>Student 81               |
| A. test              |   | 20 💠 (No clicker assigned):<br>Student 97          |
| B. tes               |   | 21 : added after                                   |
|                      |   | (No clicker assigned):<br>advanceedone toschooltwo |
|                      |   | (No clicker assigned):<br>aya test                 |
|                      |   | (No clicker assigned):<br>bbb kkk                  |
|                      |   | (No oliskos coolanad);                             |

۲. اب مندرجه ذیل پاپ اپ دکھایا جائے گا، "او کے" پر کلک کریں۔ آپ کو ایپلیکیشن کے لینڈنگ
 پیج پر واپس بھیجا جائے گا۔

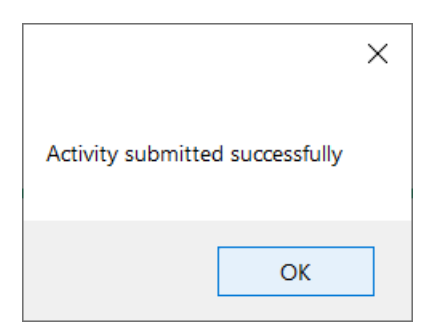

- ۸. اب پھر سے ان کلاس ایکٹویٹی کا صفحہ کھولیں، پچھلے مراحل میں جو ایکٹویٹی اٹیمپٹ کی گئی تھی، اس کے اسٹیٹس بٹن پر کلک کریں۔ مندرجہ ذیل اسٹیٹس صفحہ دکھایا جائے گا۔
- فلٹر لگانے کے لیے ہائی لائٹ ایریا کا استعمال کریں اور مختلف سیکشنز یا سوالات کے لیے مختلف
   اعدادوشمار دیکھیں۔
  - ان فلٹرز کو تبدیل کرنے سے صفحہ کا صرف نچلا حصہ بدل جائے گا۔

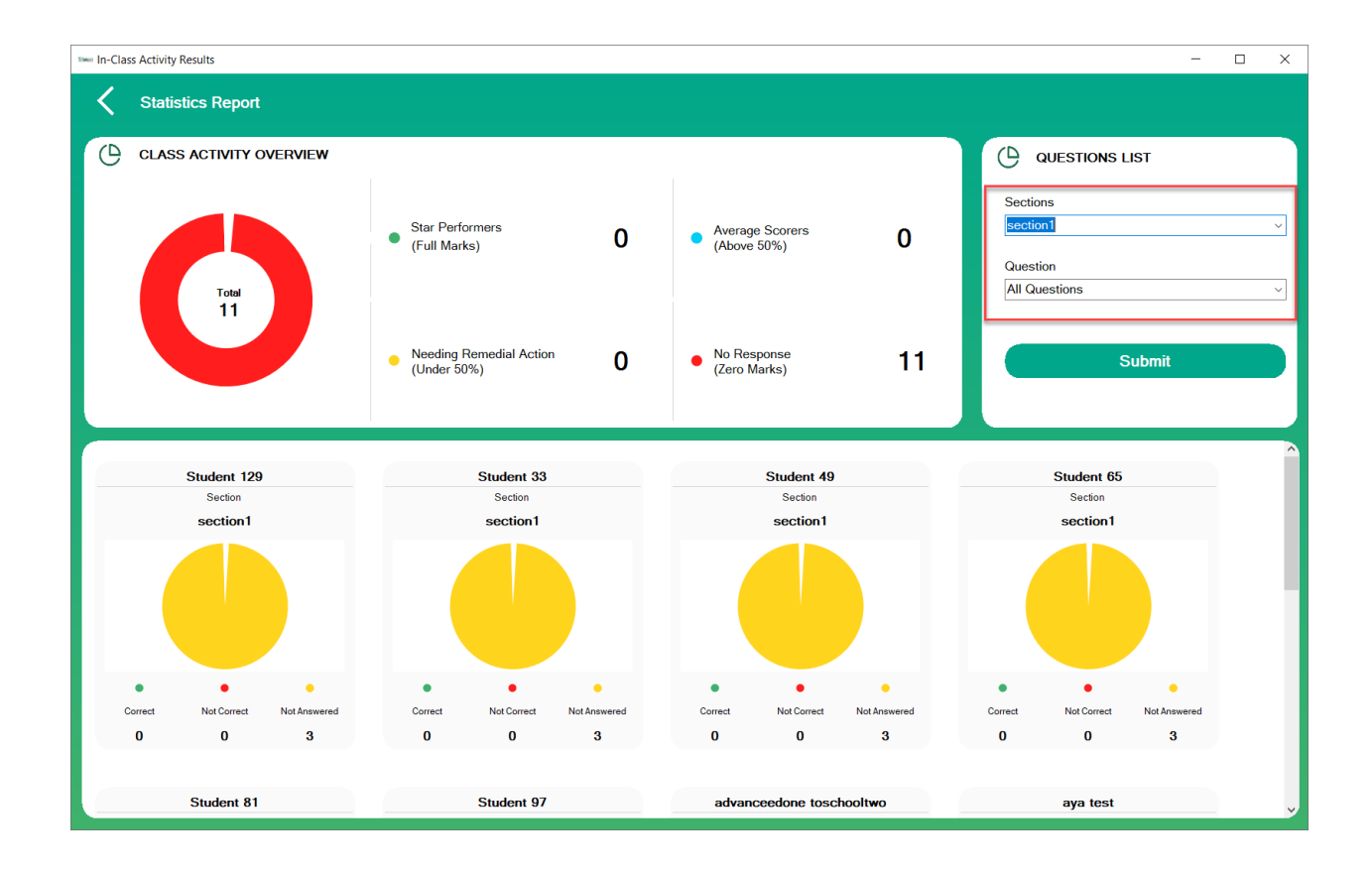

• اوپری حصه وہی رہے گا، کیونکه وہ حصه پوری ان کلاس ایکٹویٹی کے لیے ہے۔

## ایکٹویٹی شامل کریں

اب آئي Add Activity کو دیکھیں۔

۱. نمایاں کردہ Add Activity بٹن پر کلک کریں۔

| In-Class Activities |             |              | Add Activity |
|---------------------|-------------|--------------|--------------|
| 1st act<br>ovri     | Attempted   | 2nd act<br>™ | Published    |
| test<br>test        | Published   | test<br>test | Unpublished  |
| lama test<br>test   | Unpublished | QB 1<br>de   | Attompted    |
|                     |             |              |              |

In-Class Activitie

۲. مندرجه ذیل صفحه دکهایا جائے گا۔
 ۳. عنوان اور تفصیل ضروری شعبے ہیں۔
 ۳. اگر آپ ایک TFQ سوال شامل کرنا چاہتے ہیں تو "ADD TFQ" بٹن پر کلک کریں۔
 ۵. اگر آپ MCQ سوال شامل کرنا چاہتے ہیں تو "ADD MCQ" بٹن پر کلک کریں۔
 ۲. اگر آپ MCQ سوال شامل کرنا چاہتے ہیں تو "ADD MCQ" بٹن پر کلک کریں۔
 ۲. اگر آپ کویسچن بینک سوال شامل کرنا چاہتے ہیں تو "ADD MSA" بٹن پر کلک کریں۔
 ۲. اگر آپ کویسچن بینک سوال شامل کرنا چاہتے ہیں تو "ADD MSA" بٹن پر کلک کریں۔

| Title                  |          | Des     | cription                              |    |
|------------------------|----------|---------|---------------------------------------|----|
|                        |          |         |                                       |    |
| Show activity in event | calendar |         |                                       |    |
| Add TFQ                | Add MCQ  | Add MSA | Add a question from the course templa | te |
|                        |          |         |                                       |    |
|                        |          |         |                                       |    |
|                        |          |         |                                       |    |
|                        |          |         |                                       |    |
|                        |          |         |                                       |    |
|                        |          |         |                                       |    |
|                        |          |         |                                       |    |
|                        |          |         |                                       |    |
|                        |          |         |                                       |    |
|                        |          |         |                                       |    |
|                        |          |         |                                       |    |
|                        |          |         |                                       |    |

- ۸. آئي ۲ MCQ سوالات شامل کریں۔
- ٩. كسي سوال كو چهپاذ/ دكهاذ كے ليے نماياں كردہ بٹن استعمال كريں۔

| DD IN-CLASS ACTIVITY            |                             |                       |
|---------------------------------|-----------------------------|-----------------------|
| tle                             | Description                 |                       |
|                                 |                             |                       |
| Show activity in event calendar |                             |                       |
| Add TFQ Add MCQ                 | Add MSA Add a question from | h the course template |
|                                 | Question No. 1 (MCQ)        | ×                     |
|                                 | Question No. 2 (MCQ)        | ×                     |
|                                 |                             |                       |
| ADD NEW MCQ QUESTION            |                             |                       |
| QUESTION TEXT                   |                             |                       |
|                                 |                             | ~                     |
|                                 |                             |                       |
|                                 |                             |                       |
|                                 |                             | <u>×</u>              |
| NUMBER OF CHOICES               |                             |                       |
| Two Choices                     |                             |                       |

- ۱۰ تمام ضروری فیلڈز کو پُر کریں۔
- ۱۱ انتخاب کی تعداد کو تبدیل کیا جا سکتا ہے، اور اس فیلڈ کو تبدیل کر نے پر، آپشنز فیلڈز کو بھی متحرک طور پر لوڈ کیا جائے گا۔ جیسے نمبر آف چوائسز = پانچ چوائسز، پھر اس کے نیچ ۵ آپشنز لوڈ کیے جائیں گے، جن کو کچھ جوابات سے بھرنا ہوگا۔
  - ۱۲ اب کویسچن بینک سے چند سوالات شامل کرنے کے لیے "کورس ٹیمپلیٹ سے ایک سوال شامل کرنے کے لیے "کورس ٹیمپلیٹ سے ایک سوال شامل کریں" پر کلک کریں۔
    - ۱۳ درج ذیل اسکرین دکھائی ج<u>ا</u>ئے گی۔
- ۱۴ اسکرین کے بائیں جانب کسی بھی ٹری نوڈ پر کلک کریں تاکه اس کے سوالات کو اسکرین کے دائیں جانب لوڈ کریں۔
  - ۱۵ وه سوالات منتخب کریں جنہیں آپ ان کلاس ایکٹویٹی میں شامل کرنا چاہتے ہیں۔
  - ۱۲ تمام کو منتخب کریں تمام سوالات منتخب ہو جائیں گے۔ اس پر دوبارہ کلک کرنے سے تمام سوالات غیر منتخب ہو جائیں گے۔
    - ۱ سیکشنز کو منتخب کریں اور ایڈ بٹن پر کلک کریں ۔
- ائیے کویسچن بینک سے ۲ سوالات شامل کریں (ہمارے پاس پہلے ہی ۲ MCQ سوالات شامل کیے گئے تھے)۔

| - Question Bank                        |   |                                                                                         | -  | ٥ | $\times$   |
|----------------------------------------|---|-----------------------------------------------------------------------------------------|----|---|------------|
| Choose a topic and add a question      |   |                                                                                         |    |   |            |
| Topic : Grade 3 Math                   |   |                                                                                         |    |   |            |
|                                        |   |                                                                                         |    |   | -          |
| ⊜ Grade 3 Math                         | ^ | Select All                                                                              |    |   |            |
| Place Value                            |   |                                                                                         |    |   | ^          |
| Rounding Off Numbers                   |   |                                                                                         |    |   | ~          |
| - Add and Subtract                     |   | The correct answer: 845500                                                              |    |   | ~          |
| Addition and Subtraction Word Problems |   |                                                                                         |    |   | ~          |
| Addition and Subtraction - Estimation  |   |                                                                                         |    |   |            |
| Even and Odd Numbers                   |   | I he standard form for one hundred and twenty thousand, four hundred and sixty five is? |    |   | Û          |
| - Multiplication - Times Tables        |   | 102464                                                                                  |    |   | ~          |
| - Multiplication                       |   | 102465                                                                                  |    |   |            |
| Division - 1                           |   | 102466                                                                                  |    |   |            |
| - Division - 2                         |   | 102466                                                                                  |    |   |            |
| Division Word Problems                 |   |                                                                                         |    |   |            |
| Number Operations Word Problems - 1    |   | The correct answer 102465                                                               |    |   | Ť          |
| Tenths and Hundredths                  |   | The confect answer. 102400                                                              |    |   | Ű,         |
| Patterns                               |   |                                                                                         |    |   |            |
| Measuring Length                       |   | Who will answer the question?                                                           |    |   |            |
| Measuring Mass                         |   | Sections                                                                                |    |   |            |
| - Measuring Capacity                   |   |                                                                                         |    |   | _          |
| Measuring Temperature                  |   | Sections                                                                                |    |   |            |
| Measuring Time                         |   |                                                                                         |    |   |            |
| - Time - Word Problems                 |   |                                                                                         |    |   |            |
| - Snapes - 2                           |   | L 52                                                                                    |    |   |            |
| lines                                  |   |                                                                                         |    |   | _          |
| Circles                                |   | Medal                                                                                   |    |   |            |
| Angles                                 |   | acdau                                                                                   | _  |   |            |
| - Data Representation                  |   | asuyw                                                                                   |    |   |            |
| Comparing and Ordering Numbers         |   |                                                                                         |    |   |            |
| -Roman Numbers                         |   |                                                                                         | Ad | a |            |
| Number Operations Word Problems - 2    | ~ |                                                                                         |    |   | <b>-</b> ~ |
|                                        |   | <b>`</b>                                                                                |    |   | · · ·      |

- ۱۹. اب، ہم دیکھ سکتے ہیں، کل ۲ سوالات شامل کیے گئے ہیں۔
- ۲۰. چوتھے سوال کو بڑھانے سے، اس میں سوال بینک سے موجودہ معلومات (جو قابل ترمیم ہیں) دکھائی دیتی ہے۔

| ADD IN-CLASS ACTIVITY                                      |                              |                                         |         |
|------------------------------------------------------------|------------------------------|-----------------------------------------|---------|
| Title                                                      | Des                          | scription                               |         |
|                                                            |                              |                                         |         |
| Show activity in event calendar                            |                              |                                         |         |
| Add TFQ Add MCQ                                            | Add MSA                      | Add a question from the course template | Publish |
|                                                            |                              |                                         |         |
|                                                            | Question No. 1 (MCQ) 😽       |                                         | ×       |
|                                                            | Question No. 2 (MCQ) 😽       |                                         | ×       |
|                                                            |                              |                                         | ~       |
|                                                            |                              |                                         | ~       |
|                                                            | Question No. 4 (MCQ) 🕿       |                                         | ×       |
|                                                            |                              |                                         |         |
| ADD NEW MCQ QUESTION                                       |                              |                                         |         |
| QUESTION TEXT                                              |                              |                                         |         |
| The standard form for one hundred and twenty thousand, fou | r hundred and sixty five is? |                                         | ^       |
|                                                            |                              |                                         |         |
|                                                            |                              |                                         |         |

| First Choice Second Choice   102464 102465   Third Choice Fourth Choice   102466 102466                                      | Four Choices                  |                    |   |
|----------------------------------------------------------------------------------------------------|-------------------------------|--------------------|---|
| 102464     102465       Third Choice     Fourth Choice       102466     102466       Who will answer the question?     Medal | First Choice                  | Second Choice      |   |
| Third Choice     Fourth Choice       102466     102466       Who will answer the question?     Medal                         | 102464                        | 102465             |   |
| 102466 102466 102466 C                                                                                                    | Third Choice                  | Fourth Choice      |   |
| Who will answer the question? Medal                                                                                          | 102466                        | 102466             |   |
| Who will answer the question? Medal                                                                                          |                               | × .                | × |
| Sections                                                                                                    | Who will answer the question? | Medal              |   |
| asuqw                                                                                                    | Sections                      | - asdqw            | • |
|                                                                                                    | Sections                      | The Correct Answer |   |
| Sections The Correct Answer                                                                                                  | □ All<br>✓ s2                 | 2                  | • |
| Sections         The Correct Answer           All         2                                                                  |                               |                    |   |
| Sections The Correct Answer       All     2                                                                                  | NOTE                          |                    |   |
| Sections The Correct Answer       All     2       S2     NOTE                                                                |                               |                    |   |

۲۱. اب اس ان کلاس ایکٹویٹی کو شائع کرنے کے لیے Publish بٹن پر کلک کریں۔
 ۲۲. اگر انٹرنیٹ دستیاب ہے تو اسے براہ راست آن لائن بنایا جائے گا اور صارف اس ان کلاس ایکٹویٹی کو ویب پورٹل میں دیکھ سکتا ہے۔
 ۲۳. اگر انٹرنیٹ نہیں ہے، تو اسے مقامی طور پر محفوظ کیا جائے گا، اٹیمپٹ کرنے کے لیے بھی دستیاب ہوگا، اور جب انٹرنیٹ واپس آجائے گا، تو اسے سرور کے ساتھ ہم آہنگ کیا جائے گا اور ڈیٹا ویب

پورٹل پر اپ لوڈ کیا جائے گا۔